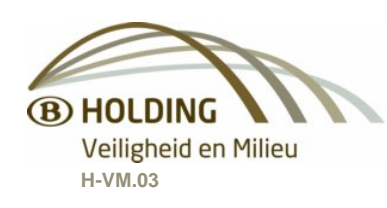

Instructie Milieuvergunningen Versie 1.01 20/10/2009

### Toelichting Envirobase

### 1. Wat is EnviroBase?

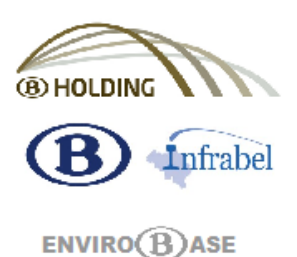

EnviroBase is een database, beheerd door H-VM03, waarin alle milieurelevante informatie over de exploitatiesites van de NMBS-Groep op structurele wijze verzameld kan worden.

Deze informatie mag enkel voor functionele noodwendigheden en **uitsluitend intern de NMBS-Groep** gebruikt worden en is vooral bedoeld voor bevoegden 1ste en 2de lijn en de energiewakers.

Voor goed begrip van de informatiestructuur in EnviroBase is het nuttig om enkele begrippen toe te lichten :

### 1.1 MilieuTechnische Eenheid.

Bepaalde installaties of activiteiten (bvb. transformatoren, stookoliereservoirs, lozen van afvalwater) vereisen een milieuvergunning. Deze 'ingedeelde inrichtingen' zijn vermeld in de indelingslijsten van de respectievelijke regionale wetgeving op de hinderlijke inrichtingen :

De vergunningen worden niet afgeleverd op individuele basis voor iedere installatie, maar wel voor een milieutechnische eenheid (MTE).

MTE : Verschillende inrichtingen, met inbegrip van hun exploitatieterrein en de overige onroerende goederen waarmee zij verbonden zijn, die als geheel moeten worden beschouwd met het oog op het beoordelen van het nadeel dat zij kunnen berokkenen aan mens of milieu.

Voor bijvoorbeeld één gebouw met verschillende eigenaars/gebruikers zal er dus maar één milieuvergunning afgeleverd worden. In dat geval zal er dus één partij naar voren moeten geschoven worden voor de milieuvergunning.

De bepaling van de MTE's dient ten aanzien van de vergunningverlenende overheden op coherente en milieutechnisch verdedigbare wijze te gebeuren. H-VM beschikt via EnviroBase op gestructureerde wijze over de vereiste informatie (lopende vergunningen, eigendomsverdeling gebouwen en terreinen, inventaris van ingedeelde installaties,...).

De definitie van de MTE's gebeurt daarom voor de NMBS-Groep door H-VM.03.

De NMBS-Groep exploiteert actueel ca 800 MTE met ca 7300 vergunde/te vergunnen installaties.

### 1.2 Bevoegde eerste lijn.

De milieuvergunning wordt afgeleverd op naam van <u>één</u> bepaalde rechtspersoon die vertegenwoordigd wordt door een natuurlijke persoon die verantwoordelijk is voor de naleving van de milieuwetgeving. De wetgeving omschrijft deze verantwoordelijke als de "exploitant".

In de praktijk zal bij een eventuele inbreuk op de naleving van de milieuwetgeving teruggegrepen kunnen worden naar zowel de vennootschap als rechtspersoon als de natuurlijke personen die de exploitatie beheren.

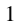

De natuurlijke personen die bij de vergunningsaanvraag opgegeven worden blijven niet altijd dezelfde functie vervullen zodat de exploitieverantwoordelijkheid een dynamisch gegeven is. Dergelijke veranderingen moeten echter niet meegedeeld worden aan de overheid.

#### In tegenstelling tot bvb. een bouwvergunning is een milieuvergunning beperkt in de tijd en vereist deze een permanente opvolging m.b.t. de naleving van de exploitatievoorwaarden.

Daarom moet de verantwoordelijkheid voor het beschikken over een milieuvergunning en het naleven van de vergunningsvoorwaarden altijd duidelijk toegekend zijn.

- We omschrijven deze verantwoordelijkheid als "Bevoegdheid in eerste lijn". De bevoegde in eerste lijn: moet ervoor zorgen dat de exploitaties (MTE's) onder zijn bevoegdheid over de nodige milieuvergunningen beschikken,
- moet erop toezien dat de vergunningsvoorwaarden nageleefd worden,
- zal het aanspreekpunt zijn voor de toezichthoudende overheid.

Het bepalen van de vennootschap (NMBS/Infrabel/NMBS-Holding) binnen de welke de bevoegdheid eerste lijn zich moet situeren is soms voor de hand liggend, maar voor een aantal complexere situaties werden er bij conventie afspraken gemaakt binnen de NMBS-Groep.

### 1.3 Bevoegde tweede lijn.

Het naleven van vergunningsvoorwaarden is veelal een technische aangelegenheid op het niveau van de installatie. In een aantal gevallen zal er een 'bevoegde eerste lijn'/exploitant zijn die vergunninghouder is voor installaties die niet tot zijn economische eigendom of technische bevoegdheid behoren.

Daarom is het belangrijk om, naar analogie met de bevoegdheid eerste lijn, tot op het niveau van installatie te noteren welke vennootschap van de NMBS-Groep en welke natuurlijke persoon verantwoordelijk is voor een bepaalde installatie.

Deze verantwoordelijkheid omschrijven wij als 'bevoegdheid in tweede lijn'.

#### De bevoegden in tweede lijn:

- is verantwoordelijk voor de technische conformiteit met de wetgeving voor de installaties onder zijn beheer:
- bezorgt de bevoegde eerste lijn alle nodig informatie (vermogens, volumes, plannen, MSDS,...) die nodig zijn voor het aanvragen van de milieuvergunning;
- licht de bevoegde eerste lijn tijdig (op voorhand) in over wijzigingen aan de installaties zodat de lopende milieuvergunning overeenkomstig kan aangepast worden door de bevoegde eerste lijn.

H-VM.03 registreert in EnviroBase per installatie de naam van de bevoegde in tweede lijn.

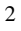

### 2. Instructies

# 2.1 Voor de studiediensten betrokken bij het ontwerp van nieuwe inrichtingen NMBS, NMBS-Holding of Infrabel of de aanpassing van bestaande inrichtingen.

- Via de intraweb-site van H.VM.03 kunnen de soort installaties en activiteiten geraadpleegd worden waarvoor een milieuvergunningsaanvraag of een milieumelding moet opgemaakt worden. Van zodra voor nieuwe inrichtingen of de aanpassing van bestaande inrichtingen de kenmerken van dergelijke installaties gekend zijn, wordt voor de betreffende MTE deze lijst meegedeeld aan de milieuadviseur H-VM.03 van het betreffende district. Zie naam en contactgegevens op de intraweb-site.
- 2. De milieuadviseur H-VM.03 zal deze info bijwerken in Envirobase en verleent advies over de te volgen procedure voor de opmaak van de milieuvergunningsaanvraag of milieumelding of in voorkomend geval in het Waalse Gewest: "la demande de permis unique".
- 3. De studiedienst stelt het dossier samen.
- 4. De milieuadviseur ziet het dossier na.
- 5. De studiedienst stuurt het dossier naar de toekomstige beherende dienst met het verzoek om het dossier in te dienen bij de bevoegde regionale of gemeentelijke overheid. De beherende dienst vervolledigt het dossier zonodig met een bewijs van betaling van dossiertaks.
- 6. De indiener van het dossier houdt de studiedienst en de milieuadviseur op de hoogte van elke ontwikkeling van het dossier. Zo nodig verleent de milieuadviseur en of de studiedienst nadere inlichtingen aan de behandelende regionale of gemeentelijke overheidsdiensten.
- 7. Na ontvangst van de vergunning of de bevestiging van de milieumelding worden alle interne betrokken diensten ingelicht. In het bijzonder zal de milieuadviseur het ingescande document elektronisch beschikbaar stellen via Envirobase.

## 2.2 Voor de beherende en onderhoudsdiensten van bestaande inrichtingen NMBS, NMBS-Holding of Infrabel.

Dezelfde werkwijze als vermeld onder 2.1 maar deze is niet alleen van toepassing voor nieuwe installaties of activiteiten maar eveneens in geval van vervanging van installaties, stopzetting van activiteiten, buitendienststelling van installaties en overdracht van installaties intern de NMBS-groep of aan derden.

Jaarlijks ontvangen ontvangen alle bevoegden eerste en tweede lijn een mail met de lijst van de installaties of MTE'n waarvoor zij bevoegd zijn met het verzoek tegen ten laatste 1 maand na ontvangst, de juistheid van de betreffende gegevens te bevestigen.

### 3. Hoe EnviroBase raadplegen?

EnviroBase is via het intraweb te raadplegen onder twee verschillende vormen :

#### 1) MS Access Databaseversie

De databaseversie is een integrale kopie van de centrale database, maar vereist daardoor het gebruik van Microsoft Access.

2) HTML versie

Vanuit de centrale database wordt een HTML-website gegenereerd met daarin een selectie van de belangrijkste informatie. Dit laat een gebruiksvriendelijke raadpleging van de gegevens toe.

Dit document geeft nadere toelichting bij de HMTL-versie. Voor de access versie wordt een aparte handleiding ter beschikking gesteld.

### 4. EnviroBase HTML-Schermen

Supprimé : ¶

4

Om de startpagina te openen, ga je naar het intraweb, meer bepaald naar de deelsite van de NMBS-Holding / Veiligheid en milieu.

Aan de rechterkant is een link "EnviroBase (HTML)" beschikbaar waarop je kunt klikken.

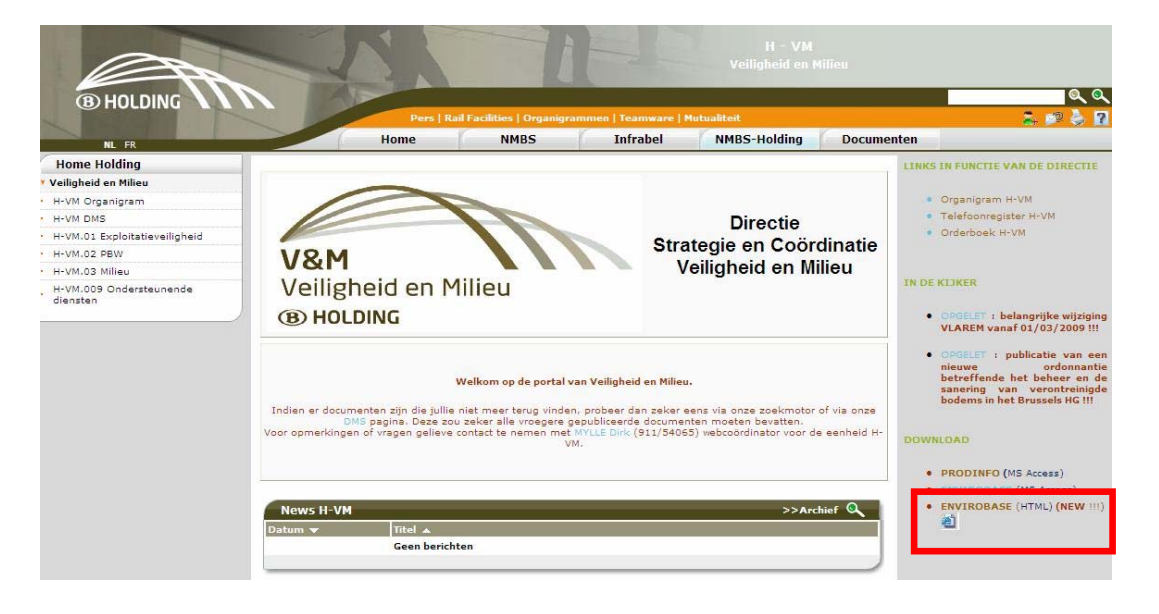

De startpagina ziet er als volgt uit :

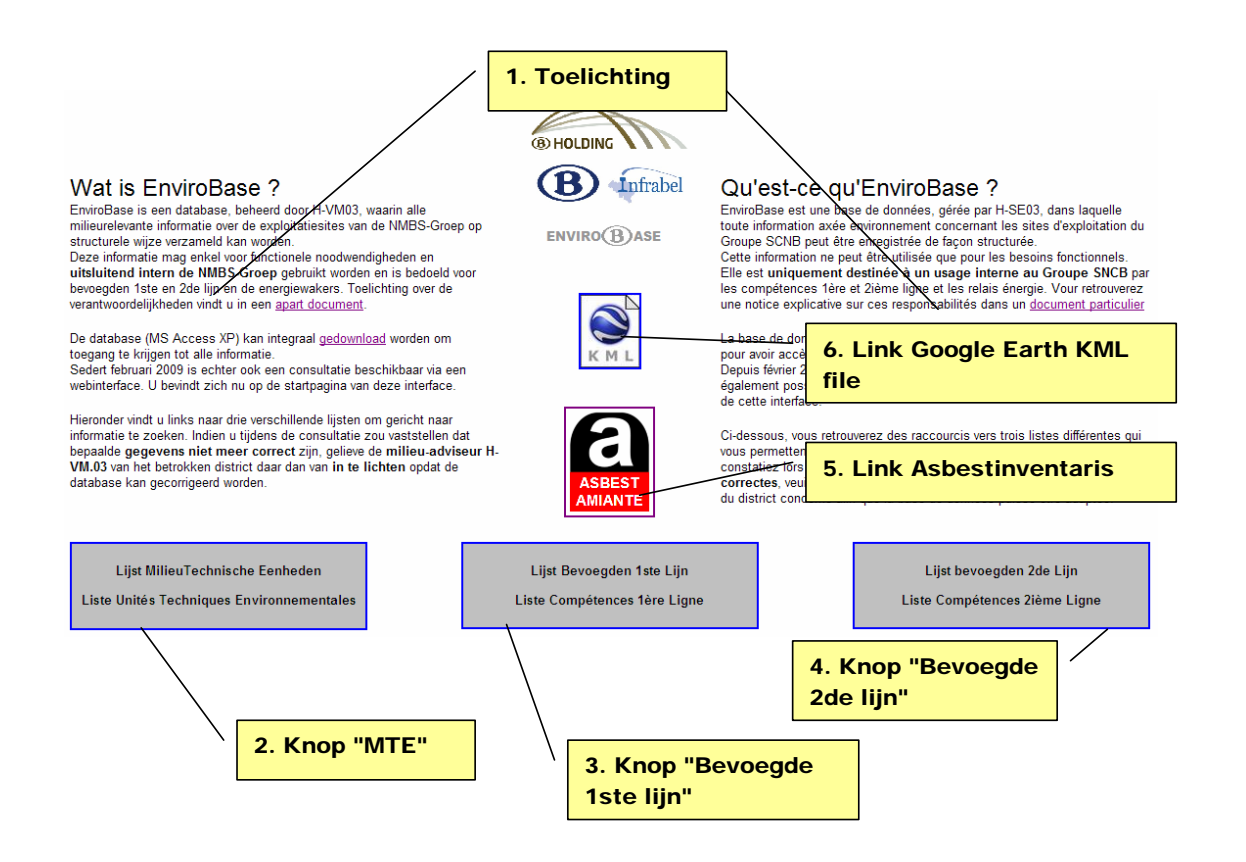

### 4.1. Toelichting

In deze tekst vindt u een korte toelichting over EnviroBase en een link naar een achtergronddocument en naar de integrale access database.

### 4.2. Knop - Lijst MilieuTechnische Eenheden

Via deze knop wordt een andere webpagina geopend waarin alle milieutechnische eenheden opgelijst worden, gesorteerd volgens 1) het district 2) de fusiegemeente waarin de MTE gesitueerd is ep.3) de code MTE.

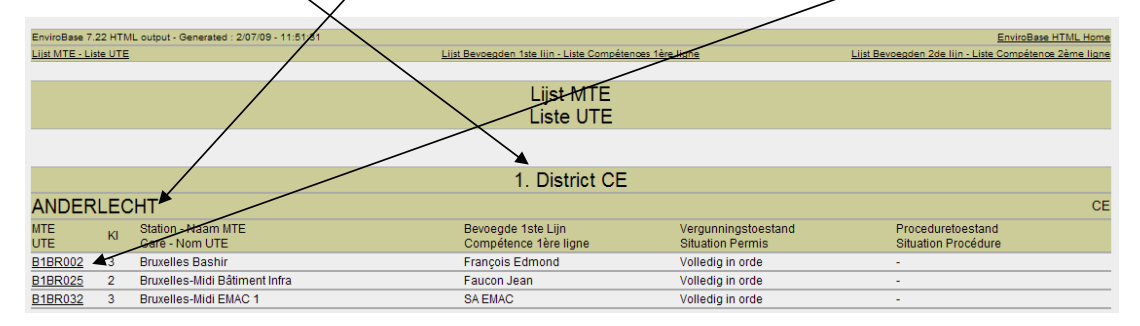

#### Code MTE

ledere MTE krijgt in EnviroBase een gestructureerde code van 7 karakters : 1234567

| ANDER   |
|---------|
| MTE     |
| UTE     |
| B1BR002 |
| DADDOOD |

| Gewest       | District | Provincie | Type MTE (niet altijd gevolgd) | Volgnummer |
|--------------|----------|-----------|--------------------------------|------------|
| 1            | 2        | 34        | 5                              | 67         |
| B russels HG | 1 CE     | BR        | 0 TOS                          | 00         |
| V laanderen  | 2 NO     | WV        | 1 Sectioneerpost               |            |
| W allonië    | 3 NW     | OV        | 2 WP Infra                     |            |
|              | 4 SE     | AN        | 3 WP M                         |            |
|              | 5 SO     | VB        | 4 Station                      |            |
|              |          | LI        | 5 HS-post                      |            |
|              |          | BW        | 7 Seinhuis                     |            |
|              |          | HA        | 8 Tankinstallatie              |            |
|              |          | NA        | 9 Divers                       |            |
|              |          | LG        |                                |            |
|              |          | LU        |                                |            |

Door te klikken op de code MTE kan een detailoverzicht voor de betrokken MTE getoond worden (zie verder onder punt 4)

#### <u>Klasse</u>

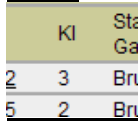

Volgens de regionale wetgeving worden de exploitaties in klassen 1, 2 of 3 ingedeeld.

### Hoe opzoeken ?

Scrollen kan soms omslachtig zijn. Het is veel eleganter om gebruik te maken van de standaard zoekfunctie van internet explorer : CTRL-F

| V2AN946  | 3 | Antwerpen-D                                    | 2 X             | 1       | Volledig in orde          | -          |
|----------|---|------------------------------------------------|-----------------|---------|---------------------------|------------|
| V2AN719  | 3 | Antwerpen-D:                                   |                 |         | Volledig in orde          | -          |
| V2AN721  | 3 | Antwerpen-D: Find what: Antwerpen-Noord        | Find Next       |         | Volledig in orde          | -          |
| V2AN722  | 3 | Antwerpen-D                                    |                 |         | Volledig in orde          | -          |
| V2AN723  | 3 | Antwerpen-D: Match whole word only C Up C Down | Cancel          |         | Te actualiseren (beperkt) | Geen actie |
| V2AN743  | 3 | Antwerpen-Ki Match case                        |                 |         | Te actualiseren (beperkt) | Geen actie |
| V20V504  | 3 | Antwerpen-LC                                   |                 | istiaan | Niets vergund             | Geen actie |
| V2AN508  | 3 | Antwerpen-Lu                                   |                 | istiaan | Volledig in orde          | -          |
| V2AN108  | 3 | Antwerpen-Luchtbal Sectioneerpost + HS-post    | Nelissen Martin |         | Volledig in orde          | -          |
| V2AN735  | 3 | Antwerpen-Noord Blok 10                        | Buys Ludo       |         | Te actualiseren (beperkt) | Geen actie |
| VOANIZOC | - | Astronomic Manual District di Athios           | March Bridger   |         | Manager and a second as   |            |

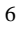

### 4.3. Knop - Lijst Bevoegden 1ste Lijn

Als bevoegde eerste lijn (B1L) ben je wellicht enkel/voornamelijk geïnteresseerd in de MTE waarvoor je als B1L geregistreerd bent.

Daarom is er een overzichtspagina gemaakt waarop alle bevoegden eerste lijn weergegeven worden, alfabetisch gerangschikt, met telkens de lijst van MTE waarvoor de B1L verantwoordelijk is.

| Alaerts        | Alaerts Tom NMBS/SNCB, B-<br>TP.M |                                          |                                   |                                         |                                          |  |  |
|----------------|-----------------------------------|------------------------------------------|-----------------------------------|-----------------------------------------|------------------------------------------|--|--|
| MTE<br>UTE     | KI/C                              | Cl Station - Naam MTE<br>Gare - Nom UTE  | Naam en voornaam<br>Nom et prénom | Vergunningstoestand<br>Situation permis | Proceduretoestand<br>Situation procédure |  |  |
| V2AN302        | 2                                 | Antwerpen-Noord Tractiewerkplaats        | Alaerts Tom                       | Volledig in orde<br>Complet             |                                          |  |  |
| <u>V2AN305</u> | 2                                 | Antwerpen-Schijnpoort TOP + Car-wash     | Alaerts Tom                       | Volledig in orde<br>Complet             | -                                        |  |  |
| Algoet         | Ma                                | arc                                      |                                   |                                         | Holding, H-ST                            |  |  |
| MTE<br>UTE     | KI/C                              | Station - Naam MTE<br>Gare - Nom UTE     | Naam en voornaam<br>Nom et prénom | Vergunningstoestand<br>Situation permis | Proceduretoestand<br>Situation procédure |  |  |
| <u>V30V707</u> | 3                                 | Aalst-Oost goedernloods (ex Seinhuis I)I | Algoet Marc                       | Volledig in orde<br>Complet             | -                                        |  |  |
| <u>V30V927</u> | 2                                 | Aalter Schrijnwerkerij en zeefdrukkerij  | Algoet Marc                       | Volledig in orde<br>Complet             | -                                        |  |  |

Ook hier kun je het detail van de MTE gemakkelijk bereiken via de link achter de code MTE.

### 4.4. Knop - Lijst Bevoegden 2de Lijn

Voor de bevoegden tweede lijn (B2L) is er ook een overzicht gemaakt dat hen toelaat zich gemakkelijk te informeren over de installaties waarvoor ze als B2L geregistreerd zijn. Omdat hier resultaten op installatieniveau gegeven worden zijn de lijsten veel langer en wordt de detailinformatie per B2L in aparte webpagina's weergegeven die bereikt kunnen worden via een tussenpagina met de namen van de B2L.

#### Tussenpagina:

| EnviroBase 7.24 HTML output - Generated : 16/07/2009 - 11:18:05 EnviroBase HTML Home |                               |                              |                                                        |  |  |
|--------------------------------------------------------------------------------------|-------------------------------|------------------------------|--------------------------------------------------------|--|--|
| Lijst MTE - Liste UTE                                                                | Lijst Bevoegden 1ste lijn -   | Liste Compétences 1ère ligne | Lijst Bevoegden 2de lijn - Liste Compétence 2ème ligne |  |  |
|                                                                                      |                               |                              |                                                        |  |  |
| Lijst Bevoegden Tweede Lijn                                                          |                               |                              |                                                        |  |  |
| Liste Compétences deuxième lig                                                       | jne                           |                              |                                                        |  |  |
|                                                                                      |                               |                              |                                                        |  |  |
| [BV] lauw ???                                                                        | [NM] OPVOLGER TJAMPENS BIJ PA | [NW te bepalen]              | [SE te bepalen]                                        |  |  |
| Alaerts Tom                                                                          | Algoet Marc                   | Andries Rudi                 | Arnauts Denis                                          |  |  |
| Artus Emile                                                                          | Ballant Jean-Louis            | Balthasart Alain             | Barre Charles                                          |  |  |
| Baudoux Eric                                                                         | Beke Tim                      | Bemelmans Guy                | Biaumet André                                          |  |  |
| Bisschop Geert                                                                       | Bonnet Dorothée               | Braconnier Philippe          | British TELECOM                                        |  |  |
| Buys Ludo                                                                            | Caspar Patrick                | Cauvin Claude                | Ceuleers Johan                                         |  |  |
| Chabeau Patrice                                                                      | Charlot Bernard               | Codutti Paolo                | Coppens Paul                                           |  |  |
| Cornet pascal                                                                        | Cornu Dirk                    | Corthier Andres              | Cosemans Joseph                                        |  |  |
| Croquet Patrick                                                                      | Crossart Eric                 | Daemen Hugo                  | Damas Paul                                             |  |  |
| Dani Lufti                                                                           | Danschotter Wilfried          | De Backer Stefaan            | De Beul Guido                                          |  |  |
| De Meersman Jurgen                                                                   | De Post Gent -                | De Staercke Erwin            | De Vreese Jan                                          |  |  |
| De Winter Johan                                                                      | De Wolf Emmanuel              | Debruxelles Guy              | Decostere Werner                                       |  |  |
| Degrave Francky                                                                      | Dehenau Roger                 | Delaruelle Danny             | Delloiter Kristof                                      |  |  |
| Delooz Michel                                                                        | Demaret Raymond               | Denayer Daniel               | Derweduwen Geert                                       |  |  |
| Desmet Bruno                                                                         | Dhondt Luc                    | Driessens Herman             | Dumoulin Pierre                                        |  |  |
| Elektrabel                                                                           | Faucon Jean                   | Flouhr Jean-Luc              | François Edmond                                        |  |  |
| Frécourt Bernard                                                                     | Galloy Dominique              | Gerard Alain                 | <u>Gielen Rudy</u>                                     |  |  |

### Detailpagina B2L:

| EnviroBas                                                                                                    | se 7.22 HT                                                                                                    | ML output - Generated : 8/07/09 - 15:20:47       |                                     |                                              |                                                              | EnviroBase HTML Home                                   |  |  |
|----------------------------------------------------------------------------------------------------|----------------------------------------------------------------------------------------------------|--------------------------------------------------|-------------------------------------|----------------------------------------------|--------------------------------------------------------------|--------------------------------------------------------|--|--|
| Lijst MTE                                                                                                    | - Liste UT                                                                                                    | E                                                | Lij                                 | st Bevoegden 1ste lijn - Liste Compétences 1 | ère ligne                                                    | Lijst Bevoegden 2de lijn - Liste Compétence 2ème ligne |  |  |
|                                                                                                    |                                                                                                    |                                                  |                                     |                                              |                                                              |                                                        |  |  |
|                                                                                                    | Alaerts Tom                                                                                                    |                                                  |                                     |                                              |                                                              |                                                        |  |  |
|                                                                                                    |                                                                                                    |                                                  |                                     |                                              |                                                              |                                                        |  |  |
| U staat in<br>Dit beteke<br>De bevoe<br>- is verant                                                               | J staat in de database EnviroBase geregisteerd als 'Bevoegde 2de lijn' voor de installaties die hieronder opgesomd worden.<br>Dit betekend dat er verondersteld wordt dat u verantwoordelijk bent voor de technische aspecten van deze installatie.<br>De bevoegde in tweede lijn:<br>- is verantwoordelijk voor de technische conformiteit met de wetgeving voor de installaties onder zijn beheer;                                                                                                    |                                                  |                                     |                                              |                                                              |                                                        |  |  |
| <ul> <li>licht de l</li> </ul>                                                                                    | bevoegde                                                                                                    | eerste lijn tijdig (op voorhand) in over wijzigi | ingen aan de installaties zoo       | lat de lopende milieuvergunning overeenkor   | e milleuvergunning,<br>istig kan aangepast worden door de be | voegde eerste lijn.                                    |  |  |
| Indien u r                                                                                                    | niet (meer)                                                                                                    | technisch verantwoordelijk bent voor (sommi      | ige van) deze installaties ver      | zoeken wij u om ons daarvan in te lichten me | t vermelding van de naam en de dien                          | st van de persoon die dit volgens uw inzichten wel is. |  |  |
| Wij zuller                                                                                                    | n de inform                                                                                                    | atie in de database dan overeenkomstig aan       | ipassen.                            |                                              |                                                              |                                                        |  |  |
| Dank voor                                                                                                    | r uw mede                                                                                                    | werking.                                         |                                     |                                              |                                                              |                                                        |  |  |
| Vous êtes<br>Cela veut<br>Le compé<br>- est respo<br>- fournit a<br>- informe<br>ligne.<br>Si vous n'<br>Nous ada | Vou êtes anregiste dans la base de domées EnviroBase comme 'Compétent en deuxième ligne' pour les installations que vous trouverez ci-dessous.<br>Cela veut dire que vous êtes supposé être responsable pour ces installations du point de vue technique.<br>Le compétent en deuritere ligne:<br>- commé su compétent en premiére ligne des installations sous au gestion en conformité avec la Magilation en vigueur :<br>- commé su compétent en premiére ligne loute les informations (contenances, volumes, plans, MSOS, de la desnande d'un permis d'environnement ou d'une déclaration:<br>- informs à montére en première ligne des modifications opérées sur les installations, de telle sorte que le permis d'environnement actual puise être adapté en conséquence par le compétent en première<br>ligne.<br>Si vous n'êtes pasiplus responsable technique pour (certaines de) ces installations, nous vous prions de nous le faire savoir et de nous communiquer le nom et service de la personne compétente d'après vous.<br>Nous adapterons en conséquence les informations dans la base de données. |                                                  |                                     |                                              |                                                              |                                                        |  |  |
|                                                                                                    | 10112 0000                                                                                                    |                                                  |                                     |                                              |                                                              |                                                        |  |  |
|                                                                                                    |                                                                                                    |                                                  |                                     | V2AN302                                      |                                                              |                                                        |  |  |
|                                                                                                    |                                                                                                    |                                                  |                                     | Antwerpen-Noord Tractiewerkpla               | ats                                                          |                                                        |  |  |
|                                                                                                    |                                                                                                    |                                                  | Bevoe                               | gde 1e lijn / Compétence 1ère ligne : /      | laerts Tom                                                   |                                                        |  |  |
| Code<br>(ID)                                                                                                    | Omschri<br>Descript                                                                                                    | ving<br>on                                       | Vermogen Eenheid<br>Puissance Unité | Plaats<br>Lieu                               | Opmerkingen<br>Remarques                                     | Toestand<br>Situation                                  |  |  |
| GFBG<br>(1571)                                                                                                    | Opslag                                                                                                    | an propaan in flessen                            | 79,51                               | Orslagplaats gassen D1                       |                                                              | Buiten dienst - Hors service                           |  |  |
| 0700                                                                                                    |                                                                                                    |                                                  | /                                   |                                              |                                                              |                                                        |  |  |

Bovenaan worden de verantwoordelijkheden van de B2L kort toegelicht. Vervolgens worden de installaties weergegeven per MTE. Er is een link om de detailpagina van de MTE gemakkelijk te bereiken.

### 4.5. Knop - Asbestinventaris

Deze knop leidt naar een overzicht van asbesthoudende elementen in gebouwen.

De weergegeven lijst is niet éénduidig dé officiële asbestinventaris in de zin van het KB van 16.3.2006. Deze lijst heeft enkel betrekking op asbest in gebouwen. en is tot stand gekomen door de beschikbare digitale versies van de asbestinventarissen, zoals die per district werden opgemaakt in de jaren '90, te importeren in EnviroBase.Deze digitale lijsten zijn na het opstellen ervan niet altijd bijgewerkt zodat er nog steeds een aantal items vermeld kunnen worden die intussen door werken verwijderd zijn.

De opname in EnviroBase van deze inventarissen heeft vooral als doel om de beschikbare informatie voor iedereen binnen de NMBS-groep consulteerbaar te maken. Nadat de informatie in EnviroBase werd opgenomen, is deze geactualiseerd in de mate dat wijzigingen of onjuistheden in deze inventaris meegedeeld werden door de gebouwbeheerders.

Echter, in de praktijk zal dit instrument wel door vele gebouwbeheerders van de NMBS-groep gebruikt worden als asbestinventaris voor hun gebouwen.

#### Hoe opzoeken?

De informatie is gegroepeerd per gemeente en gesorteerd per gebouwnummer weergegeven. Voor sommige gegevens kon geen eenduidige link met een MTE gemaakt worden. Deze gegevens verschijnen onder de 'gemeente' 'Onbepaald/Indéterminé'Bij het opzoeken van informatie in deze lijst is het daarom aangewezen om niet enkel te kijken onder het label van de gemeente, maar aanvullend daarop een zoekopdracht (CTRL-F) uit te voeren doorheen heel het document en dit zowel op basis van de naam of het nummer van het gebouw, de straat ....

#### Wat is deze asbest 'inventaris'

Wat is deze asbest 'inventaris' Onderstaande lijst is <u>niet éénduidig</u> dé officiele asbestimentaris in de zin van het KB van 16.3 2006. Deze lijst heeft enkel betrekking op **asbest in gebouwen**. en is tot stand gekomen door de beschikbare digitale versies van de asbestimventarissen, zoals die per district werden opgemaak in de jaren <sup>90</sup>0, te importeren in EnviroBase Deze digitale lijsten zijn na het opstellen evan nite talijd biggewerkt zodat er nog steeds en aantal items vermeld kunnen worden die intussen door werken verwijderd zijn. De opname in EnviroBase van deze inventarissen heeft vooral als doel om de beschikbare informatie voor iedereen binnen de NMBS-groep consulteerbaar te maken. Nadat de informatie in EnviroBase werd opgenomen, is deze geactualiseerd in de mate dat wijzigingen of onjuistheden in deze inventanis meegedeeld werden door de gebouwbeheerders.

in de mate dat wijzignigen of onjuistheden in deze inventaris meegedeeld werden do de gebouwbeheerders. Echter, in de praktijk zal dit instrument wel door vele gebouwbeheerders van de NMBS-groep gebruikt worden als asbestinventaris voor hun gebouwen. Hoe opzoeken? De informatie is gegroepeerd per gemeente en gesorteerd per gebouwnummer weergegeven hieronder. Voor sommige gegevens kon geen eenduidge link met een MTE gemaakt worden. Deze gegevens verschijnen onder de 'gemeente' 'Onbepaald/IndéterminéBij het opzoeken van informatie in deze lijst is het daarom aangewezen om niet enkel te kijken onder het label van de gemeente, maar aanvullend daarop een zoekopdracht (CTRL-F) uit te voeren doorheen heel het document en dit zowel op basis van de naam of het nummer van het gebouw, de straat... straat.

Inventarisitems die verwijderd zijn, worden weergegeven met een donkere achtergrondkleur Nuttige links:

Brochure 'Asbestinventaris en beheersprogramma' (FOD WASO) Brochure 'Risicobeheersing bij inzameling en verwerking van asbesthoudend afval' (OVAM)

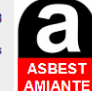

#### Qu'est-ce que cet 'inventaire' asbeste?

Qu'est-ce que cet 'inventaire' asbeste? Le relevé ci-dessous <u>n'est pas explicitement</u> l'inventaire asbeste officiel dans le sens du AR du 16.3 2006. Cette liste se rapporte uniquement à l'asbeste dans les bàtiments. Ce relevé a été réalisé par la jonction des différentes versions numériques des inventaires asbeste, telles qu'elles ont été établies par distinit dans les années '90. Ensuite, cette liste a été intégrée dans EnviroBase Après leur rédaction, les inventaires numériques n'ont pas toujours été tenus à jour de sorte qu'il est possible que le relevé reprend des articles qui entremps on tété enlévés. L'incorporation de ces relevés dans EnviroBase a essentiellement pour but de donner accès aux informations à tout un chacun du groupe SNCB. Les données dans EnviroBase sont actualisées dans la mesure où les gestionnaires des bàtiments nous informent des changements de la situation. Capendant, en pratique beaucoup de senices de gestion de bàtiments au sein du Groupe SNCB se seniront de cet outil pour matérialiser l'inventaire asbeste de leurs bàtiments. Comment faire des recherches?

bâtiments. Comment faire des recherches? Les données sont regroupées par commune et ensuite triées suivant le numéro du bâtiment. Pour certaines données, l'allocation dans une UTE, n'a pas pu être réalisée. Ces données paraîtront sous la 'commune' Onbepaald/Indéterminé'ill est de suite indiqué de ne pas se limiter à consulter les données sous l'initiulé de la commune, mais complémentairement lancer une recherche (CTRL-F) à travers tout le document. Ceci basé sur le nom ou le numéro du bâtiment, l'adresse,... Des articles, nous indiqués comme **enlevés** sont affichés sur un **arrière-plan foncé** 

Liens utiles : Brochure 'Inventaire d'amiante et programme de gestion' (SPF ETCS)

| AALST                 |                                        |                                                   |                |
|-----------------------|----------------------------------------|---------------------------------------------------|----------------|
| N° Geb/Bât<br>ID Inst | Gemeente/Commune<br>Plaats/Lieu        | Omschrijving/Description<br>Opmerkingen/Remarques | MTE/UTE        |
| ?<br>ID: 17811        | AALST<br>Aalst - Gebouw info-folders - | - A.C. nihil<br>P3.0500.0302                      | <u>V30V422</u> |
| ?                     | AALST                                  | Plafondplaten - A.C. plaat - Gebonden, intakt     | V30V422        |

#### Inventarisitems die verwijderd zijn, worden weergegeven met een donkere achtergrondkleur

| KAPELLE                  | EN                                                                             |                                                                                                    |                       |
|--------------------------|--------------------------------------------------------------------------------|----------------------------------------------------------------------------------------------------|-----------------------|
| N° Geb/Bât<br>ID Inst    | Gemeente/Commune<br>Plaats/Lieu                                                | Omschrijving/Description<br>Opmerkingen/Remarques                                                                       | MTE/UTE               |
| 20120057404<br>ID: 14670 | KAPELLEN<br>BLOK 10 - 2950 KAPELLEN STATIONSSTRAAT 62-64km : 057.400           | [VERWIDERD/ELIMINE] VEEGLUIKJE SCHOORSTEEN (ASBESTCEMENT) - Gebonden<br>[Asbest-Ja]<br>INSPECTIE3/03/1903(%) GEBOUW     | V2AN42                |
| 20120057408<br>ID: 14671 | KAPELLEN<br>GOEDERENLOODS - 2950 KAPELLEN STATIONSSTRAAT 62-64km :<br>057.400  | [VERWIDERD/ELIMINE] SCHOORSTEENPIJP OP DAK (ASBESTCEMENTBUIS) - Gebonden<br>[Asbest.Ja]<br>INSPECTIE3/03/1903(%) GEBOUW | V2AN425               |
| 20120057408<br>ID: 14687 | KAPELLEN<br>STATIONSGEBOUW - 2950 KAPELLEN STATIONSSTRAAT 62-64km :<br>057.400 | PLAFONDPLATEN BOVEN WACHTZAAL (PLAFONDPPLATEN) - ANALYSE VOOR WERKEN [7<br>INSPECTIE3/03/1903(%) GEBOUW                 | '] <sub>V2AN428</sub> |

Via een hyperlink kan je rechtstreeks naar het deel "ASBEST" van de MTE-detailpagina navigeren.

### 4.6. Knop - Google Earth KML

Indien Google Earth geïnstalleerd is op de PC kan de ligging van de MTE's weergegeven worden in Google Earth door de kml-file te openen via deze link.

Voorlopig zijn enkel de MTE in Vlaanderen op deze manier gegeorefereerd.

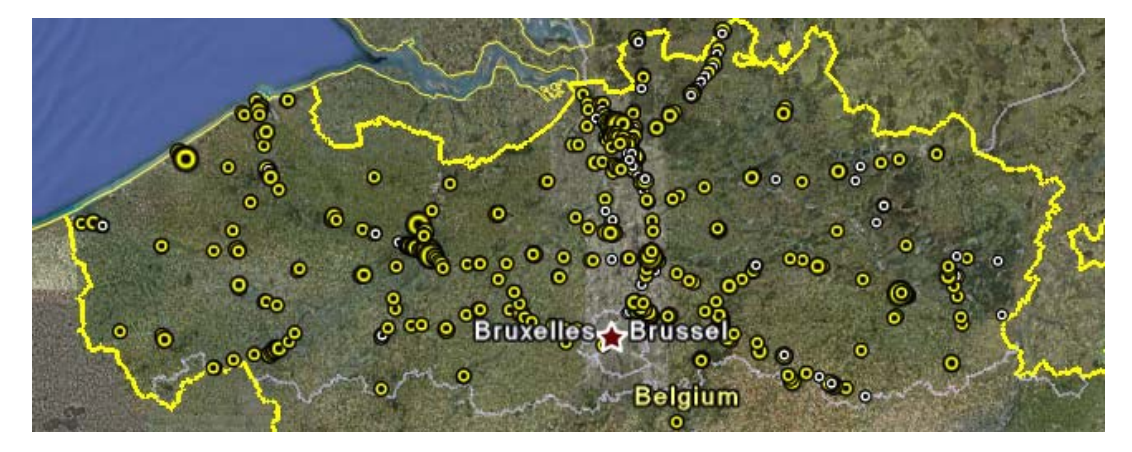

De grootte van de "placemark" hangt af van de klasse van de MTE. MTE's die niet meer actueel zijn of die geen vergunning vereisten (klasse "0"), worden in het wit weergegeven.

Door te klikken op een placemark kun je de MTE identificeren.

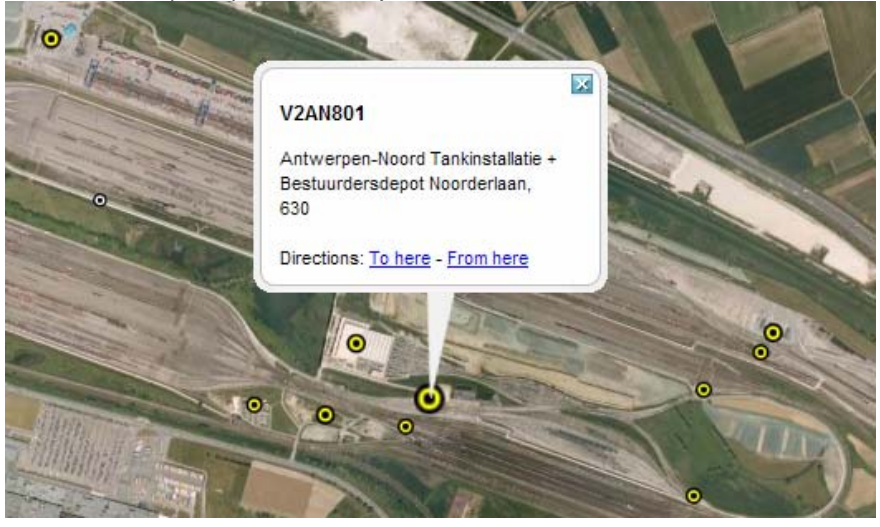

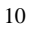

### 5. Detailpagina MTE

Voor iedere MTE is er een detailpagina beschikbaar waarin de meest relevante de informatie weergegven wordt in 8 rubrieken. Om de navigatie naar deze rubrieken te vereenvoudigen is er bovenaan elk scherm een indextabel met een shortcut naar het betreffende onderdeel van de pagina:

### 5.1 Index

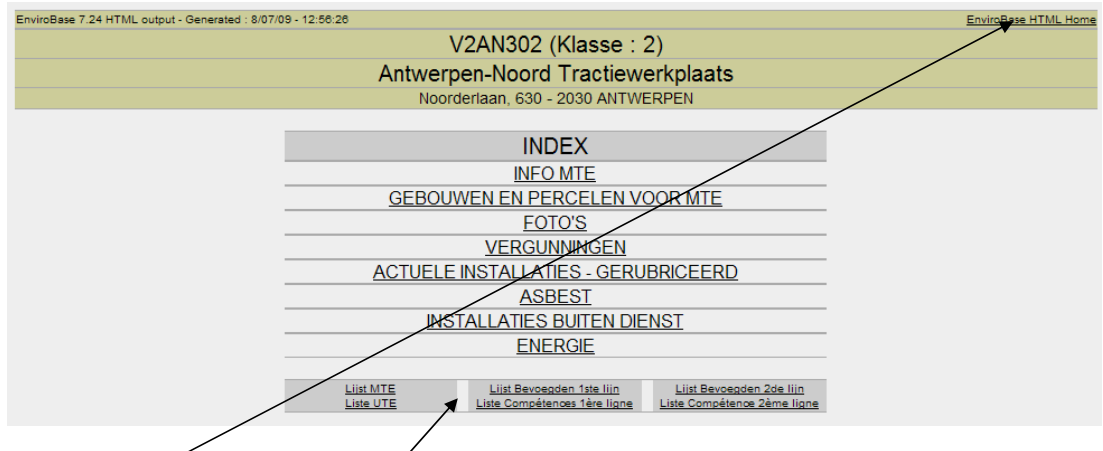

Onderaan deze index zijn er ook shortcuts om snel te kunnen terugkeren naar de basispagina's. Rechts boven is er een shortcut naar de startpagina.

### 5.2 Info MTE

|                         | INFO MTE                                  |
|-------------------------|-------------------------------------------|
| MTE Actueel?            | JA                                        |
| Exploitant              | NMBS                                      |
| Bevoegde eerste lijn    | Alaerts Tom                               |
| Vergunningstoestand MTE | Volledig in orde                          |
| Proceduretoestand       | -                                         |
| Energiewaker            | Werner Neelen                             |
| CBB Exploitant          | 01856117000004                            |
| CBB Exploitatielocatie  | 01856117000105                            |
| Kadastrale percelen     | A'pen 17 G - 193 b                        |
| OVAM-code afval         | 5454/48                                   |
| VMM-Code Lozingspunt    | ME-20210815                               |
| Bodem                   | Cat B - OBO:30.8.2002 ; volgende 1/9/2012 |
| CBB nummer              | 01785193003883                            |
| Lambert X;Y             | 150957;220261 <= CLICK:Link naar AGIV     |
| Lat;Lng (° dec)         | 51.29233286787827;4.382196217694926       |

Hier wordt algemene administratieve informatie voor de MTE weergegeven.

De centrale coördinaten van de MTE in Lambertstelstel en Lat;Lng zijn hier ook vermeld. Voor gebruikers met toegang tot internet kan de locatie van een MTE in Vlaanderen via de ingebouwde link op luchtfoto weergegeven worden op de website van AGIV.

| bodem           | Gat b - Obo.30.0.2002 , Yoigende Horzo iz |
|-----------------|-------------------------------------------|
| CBB nummer      | 01785193003883                            |
| Lambert X;Y     | 150957;220261 <= CLICK:Link naar AGIV     |
| Lat;Lng (° dec) | 51.29233286787827;4.382196217694926       |

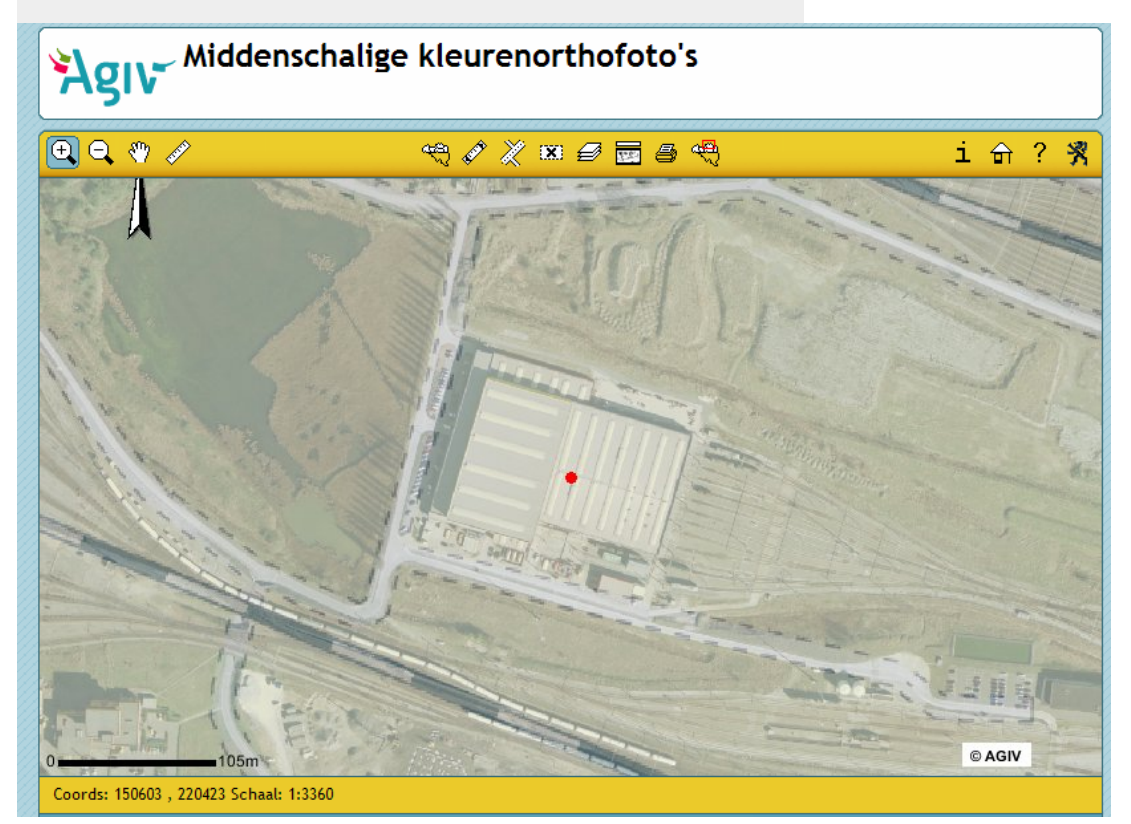

Onder de algemene info is de historiek terug te vinden, t.t.z. de aantekeningen die gemaakt zijn door H-VM in de marge van de opvolging van de MTE.

| Historiek MTE |                                                 |
|---------------|-------------------------------------------------|
| 21/01/09      | Bové stuurt aangiftedossier VMM door naa W Tops |
| 27/05/08      | Dossier ontvangen zoals het ingediend wordt     |
| 27/05/08      | Toevoegen Tank                                  |
| 11/03/08      | Nazicht ontwerpdossier bis                      |
| 40/40/07      | AN AND A THE ATTACK AND A THE ATTACK            |

### 5.3 Gebouwen en percelen voor MTE

De gronden en gebouwen van de NMBS-Groep worden planmatig geïdentificeerd op de patrimoniumplannen die beheerd worden door H-ST.

De gebouwen en percelen die betrokken zijn bij de exploitatie van de MTE worden onder deze titel vermeld met hun nummer, eigenaar en omschrijving.

|              | GEBOUWEN EN PERCELEN VOOR MTE |                                  |       |             |  |  |
|--------------|-------------------------------|----------------------------------|-------|-------------|--|--|
|              | GEBOUWEN                      |                                  |       |             |  |  |
| Gebouw ID    | Eigenaar                      | Omschrijving                     | Adres | Link P-Plan |  |  |
| 20271056046  | SNCB/NMBS                     | ANTWERPEN-NOORD : Werkplaats WDT |       | PLAN        |  |  |
|              | PERCELEN                      |                                  |       |             |  |  |
| Perceel ID   | Eigenaar                      | Oppervlakte                      |       | Link P-Plan |  |  |
| 202710560020 | SNCB/NMBS                     | 97137                            |       | PLAN        |  |  |

De patrimoniumplannen zelf kun je ook raadplegen via EnviroBase door gebruik te maken van de link naar het P-plan.

Let op : dit zijn grote gescande bestanden (0,5-6MB). Als je gewoon op de link klikt, wordt het plan meestal onleesbaar klein geopend in een explorer venster. Het is beter om de link te activeren via de RECHTER muisknop en dan te kiezen voor de optie "Save Target As".

|      |                                |                      | - 1 | Save As                   |                                                        |              |         |   |
|------|--------------------------------|----------------------|-----|---------------------------|--------------------------------------------------------|--------------|---------|---|
|      |                                |                      | 4   | Save in                   | Desktop                                                | -            | - 😮 🖉 🖪 | • |
| dres | Open                           | Link P-Plan          |     | My Recent<br>Documents    | My Documents<br>UVT6904 on PO0900<br>My Network Places | 21037        |         |   |
|      | Save Target As<br>Print Target | : P-Plan<br><u>N</u> |     | Desktop                   |                                                        |              |         |   |
|      | Cut                            |                      | -   | My Documents              |                                                        |              |         |   |
|      |                                |                      | Ī   | UVT6904 on<br>PO090021037 |                                                        |              |         |   |
|      |                                |                      |     | My Network                | File name: P2-0                                        | 271-0560.tif | •       | 5 |
|      |                                |                      |     | i laces                   | Courses have                                           | D OFFICE D   | an Dia  | 0 |

Nadat het plan is gedownload van de server kan het met een geschikte applicatie bekeken worden door de optie "OPEN" te kiezen.

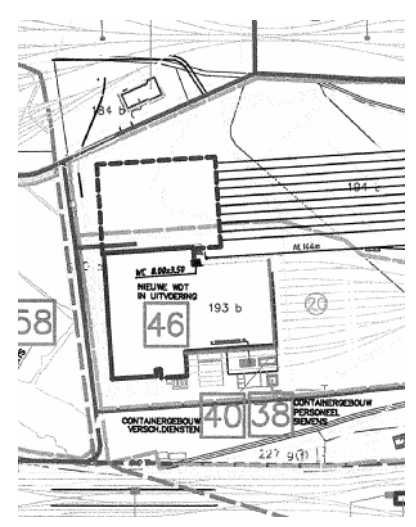

ITE

Op een P-plan worden de gebouwnummers vermeld in een vierkant en de perceelnummers in een cirkel.

Het nummer begint met het plannummer dat afgeleid is van hun nummer van de spoorlijn en de kilometernummering ervan.

vb gebouw 2.0271.0560.46 perceel 2.0271.0560.020

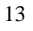

### 5.4 Vergunningen voor de MTE

١

De vergunningsbesluiten zijn net zoals de p-plannen gedigitaliseerd en worden op een server beschikbaar gesteld. Deze vergunningsdocumenten zijn opgeslagen in pdf-formaat en kunnen geopend worden door op het nummer van de vergunning te klikken.

|                                               | VERGUNNINGEN VOOR DE MTE |            |            |      |  |  |  |
|-----------------------------------------------|--------------------------|------------|------------|------|--|--|--|
|                                               |                          | Van        | Tot        | ID   |  |  |  |
| 2 / MV / MLAV1 / 9700000032 / MV / ian.       |                          | 13/06/1997 | 13/06/2017 | 547  |  |  |  |
| 2 / MV / MLAV1 / 9700000032 / MV / ian. (K3-a | specten)                 | 24/01/1997 | 09/09/9999 | 1295 |  |  |  |
| 2004K0049                                     |                          | 25/01/2005 | 25/01/2025 | 1568 |  |  |  |
| MLAV1X 800000279/ES                           |                          | 09/10/2008 | 29/05/2017 | 1607 |  |  |  |
| MLVER/020000180 (#18500)                      |                          | 12/12/2002 | 29/05/2017 | 852  |  |  |  |

|                                                                                                    | Besluit                                                                                                    |
|----------------------------------------------------------------------------------------------------|----------------------------------------------------------------------------------------------------|
| PROVINCIE                                                                                                    | Departement Leclivilieu<br>Dians; Milieurogunningon                                                                                                    |
| MLAV1/08000002                                                                                                    | 79/ES.                                                                                                    |
| BESLUIT VAN D                                                                                                    | E DEPUTATIE VAN DE PROVINCIE ANTWERPEN                                                                                                    |
| DVER DE VERGUN<br>TRACTIEWERKPU<br>NOORDERLAAN 6                                                                                                    | ININGSAANVRAAG VAN NV VAN PUBLIEK RECHT NMBS MET BETREKKING TOT EEN<br>ARTS ANTWERPEN (MTE V2 AN302), GELEGEN TE 2030 ANTWERPEN,<br>30, EN OVER DE MELDING VAN INRICHTINGEN VAN DE DERDE KLASSE.                                                                                                    |
| De deputatie van                                                                                                    | de provincie Antworpen;                                                                                                    |
| Gelet op het decr<br>zoals gewijzigd bi                                                                                                    | eet van 28 juni 1985 betreffende de milieuvergunning (Milieuvergunningsdecreet),<br>j latere decreten;                                                                                                    |
| Gelet op het besl<br>Vlaams Reglemen                                                                                                    | luit van 6 februari 1991 van de Vlaamse Regering houdende vaststelling van het<br>It betreffende de milieuvergunning (Vlarem), zoals gewijzigd bij latere besluiten;                                                                                                    |
| Gelet op het bes<br>bepalingen inzake                                                                                                    | luit van de Vlaamse Regering van 1 juni 1995 houdende algemene en sectorale<br>e milieuhyglêne (Vlarem II), zoals gewijzigd bij latere besluiten;                                                                                                    |
| Gelet op het decn                                                                                                    | eet van 18 juli 2003 betreffende het integraal waterbeleid, inzonderheid artikel 8;                                                                                                    |
| Gelet op het besi<br>voor de toepassir<br>nadere regels voo                                                                                                    | luit van de Vlaamse Regering van 20 juli 2006 tot vaststelling van nødere regels<br>ng van de watertoets, tot aanwijzing van de adviesinstantie en tot vaststelling var<br>or de adviesprocedure bij de watertoets;                                                                                                    |
| Gelet op de milies<br>gevestigd Hallep:<br>ning om een t<br>Noorderlaan 630<br>omvattend:                                                                                                    | zvergunningsaanvraag, op 10 juni 2008 Ingediend door nv van publiek recht NMBS,<br>horitaan 40 te 1060 Brussel, strekkende tot het verkrijgen van een milieuwergun<br>racidewerkplaats Anteverpen (MTE V2 AN102), gelegen te 2030 Antiverpen<br>, kadestergegevens (atdeling-sectie-percoelnummer) 17-G-193b, te verandere                                                                                                    |
| <ul> <li>verduidelij</li> </ul>                                                                                                    | king van het aantal werkbruggen (56 stuks in totaal) in de werkplaats voor het                                                                                                    |
| <ul> <li>verminder</li> </ul>                                                                                                    | van motorvoerungen (m.n. incomoteven) (15.3.23)<br>ing van de opslag van gassen in verplaatsbare recipiënten met 2.342 liter tot een<br>be van 1.658 liter (multirinstite) (16.7.2)                                                                                                    |
| totalo onei                                                                                                    | and some years for a property of the second state of the second state of the second st                                                                                      |
| <ul> <li>totale opsi</li> <li>verminder</li> </ul>                                                                                                    | ing van de opslag van giftige en explosieve stoffen met 774 kg tot een totale                                                                                                    |
| <ul> <li>totale opsil</li> <li>verminder opslag var</li> <li>het plaats 210 liter b</li> </ul>                                                                                                    | ing van de opslag van giftige en explosieve stoffen met 774 kg tot een totale<br>n 126 kg (regularisatie) (17.3.2.2);<br>an van 7 ontvettingstafels met een inhoud van 1 x 527 liter, 1 x 425 liter en 5 x<br>ot een totaal inhoudsvermogen van 2.000 liter ter vervenging van 2<br>endere wer 3.000 liter of inconsistentieth (0.6.7.2.8.2);                                                                                                    |
| totale opsi<br>verminder<br>opslag var<br>het plaats<br>210 liter b<br>ontvetting<br>het verwij                                                                                                    | ing van de opsiag van gittige en explosiver stoffen met 774 kg tot een totale<br>12 Kg (regularisatei) (17.3.2.2)<br>en van 7 ontvettingstafste met een inhoud van 1 x 527 liter, 1 x 423 liter en 5 x<br>o een totaal inhoudovermogen van 2.000 liter tet vervenging van 2<br>sbaden van 6 infolktingen voor het bepreven van motoeren van 1.100 kW (31.2);                                                                                                    |
| <ul> <li>totale opsil</li> <li>verminder</li> <li>opsig var</li> <li>het plaats</li> <li>210 liter b</li> <li>ontvetting</li> <li>het verwij</li> <li>uitbreiding:</li> <li>van het lo</li> <li>deblet var</li> <li>via de zuh</li> </ul> | ling van de ceptage van gilftige en explositive staffer met 774 kg tot ene totale<br>15 kg (regularisetti (17.3.2.2))<br>15 kg (regularisetti (17.3.2.2))<br>15 kg (regularisetti (17.3.2.2))<br>16 en totala inhoudsvermogen van 2.000 liter ter vervanging van 2.000<br>16 en totala inhoudsvermogen van 2.000 liter ter vervanging van 2.001 kg<br>16 en totala inhoudsvermogen van 2.000 liter ter vervanging van 2.001 kg<br>16 en totala inhoudsvermogen van 2.000 liter ter vervanging van 2.001 kg<br>16 en totala inhoudsvermogen van 2.000 liter ter vervanging van 2.001 kg<br>16 en totala inhoudsvermogen van 2.000 liter ter vervanging van 2.001 kg<br>16 en totala inhoudsvermogen van 2.000 kg<br>16 en totala inhoudsvermogen van 2.000 kg<br>16 en totala inhoudsvermogen van 2.000 kg<br>16 en totala inhoudsvermogen van 2.000 kg<br>17 en ter 2.000 kg<br>18 en totala inhoudsvermogen van 2.000 kg<br>18 en totala inhoudsvermogen van 2.000 kg<br>18 en totala inhoudsver |
| totale opsi<br>verminder<br>opsiag var<br>het plaats<br>210 liter b<br>ontvetting<br>het vervij<br>uitbreiding:<br>van het lo<br>debiet var<br>via de zuh<br>met een s<br>met een t                                                       | ing van de opslag van gilftige en explositive staffer met 774 kg tot ene totale<br>154 kg (regularisetti (17.5.2.2))<br>an van 7 orhvettingstafels met een inhood van 1.4.527 ker (1.4.453 litter en 5 x<br>shoet van 1.000 litter eit (regularisetti (12.5.7.2.1.5))<br>deren van de inrichtingen voer het bepreven van motoren van 1.100 kW (31.2);<br>singsdoelse van 6.000 kg, ingevolge het bijkoment doars van warvuik hemiewater<br>erfingslanding (5.6.3.2.1.5)<br>ander van 3.000 litter eit (regularisetti (2.5.7.7.2.5.2))<br>ander van 1.000 kW (1.5.0.1.5))<br>ander van 1.000 kW (1.5.0.1.5)<br>andermative van van van van van van van van van van                                                                                                    |
| totale opsi<br>verminder<br>opsiag var<br>het plaats<br>210 liter b<br>ontvetting<br>het verwij<br>uitbreiding:<br>van het io<br>debiet var<br>via de zui<br>met een s<br>met een s                                                       | ling van de ceptag van gilfinge en explositive staffer met 774 kg tot een totale<br>15 kg vergenigheren (17.5.2.2.);<br>15 kg vergenigheren (17.5.2.2.);<br>15 kg vergenigheren (17.5.2.2.);<br>16 kg vergenigheren (17.5.2.2.);<br>16 kg vergenigheren (17.5.2.2.2.2.2.2.2.2.2.2.2.2.2.2.2.2.2.2.                                                                                                    |

### 5.5 Foto's voor de MTE

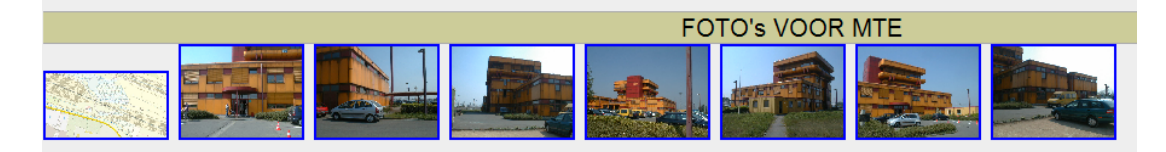

In de mate dat er fotomateriaal beschikbaar is (luchtfoto's, kaarten, foto's van gebouwen) dat eerder op algemeen niveau van de MTE te situeren is, en zich niet toespitst op één van de installaties van de MTE, zijn deze foto's te vinden onder deze rubriek. Er worden thumbnails getoond ; door erop te klikken wordt de foto in volledig formaat geopend.

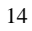

### 5.6. Andere files voor de MTE

Hier kan een link te vinden zijn naar andere relevante documenten op het niveau van de MTE zoals bijvoorbeeld het dossier waarmee een vergunning aangevraagd werd, een energieprestatiecertificaat,...

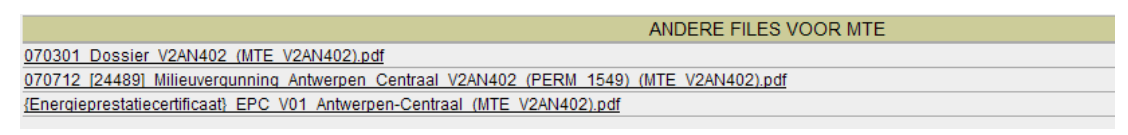

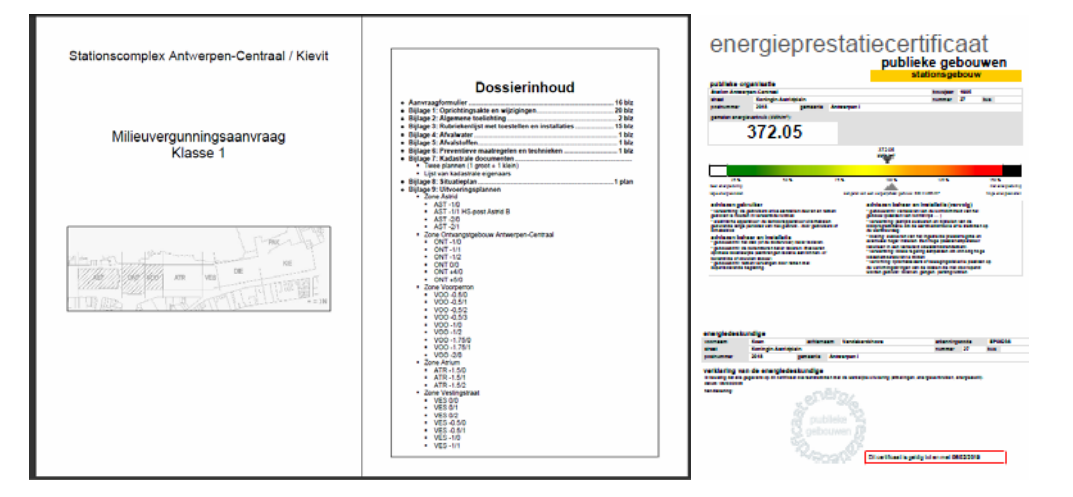

### 5.7. Actuele installaties - Rubrieken

Hier worden de installaties opgelijst die nog relevant zijn voor de vergunningstoestand, dus bestaande of geplande installaties. Deze worden gegroepeerd volgens de rubrieken van de regionale milieuwetgeving. Per rubriek wordt in de hoofding het gedetaileerde rubrieknummer links vermeld (vb 12.2.2°) en de klasse van de rubriek rechts (KI : 2). Het rubriektotaal staat in de voetlijn (vb 1500KVA).

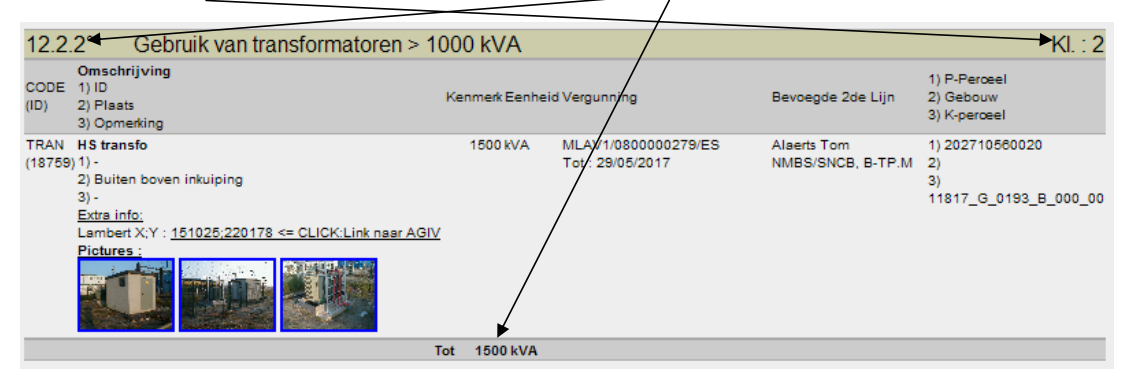

Voor iedere installatie wordt de beschikbare informatie gedetailleerd weergegeven. Behalve de gegevens, kunnen er ook diverse links aanwezig zijn naar bestanden die verband houden met de installatie. Foto's worden als thumbnail getoond en kunnen vergroot worden geopend door op de thumbnail te klikken.

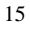

Andere bestanden zoals bvb de keuringsverslagen van stookolietanks, zijn als pdf beschikbaar op de server.

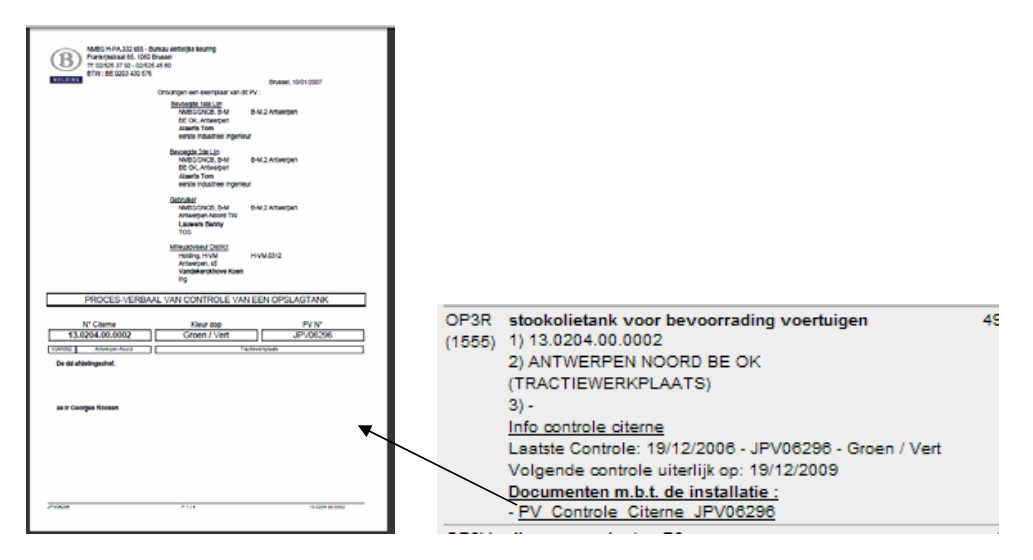

#### Code en ID installatie

| 12.2.1          |  |
|-----------------|--|
| CODE<br>(ID)    |  |
| TRAN<br>(21448) |  |

In EnviroBase worden installaties getypeerd met een code om nadien op gestructureerde wijze bepaalde opzoekingen in de database te kunnen uitvoeren. Bvb : TRAN = <u>Tran</u>sformator OP3R = <u>OP</u>slag van producten van klasse P<u>3</u> in vaste <u>R</u>eservoirs SICH = <u>S</u>took <u>I</u>nstallatie / <u>CH</u>auffage Deze code is weergegeven in de eerste kolom, samen met het ID-nummer van de installatie in EnviroBase. Dit is een uniek nummer per installatie dat bij voorkeur gebruikt wordt om aan te geven over welke installatie het gaat.

#### Gele achtergrondkleur

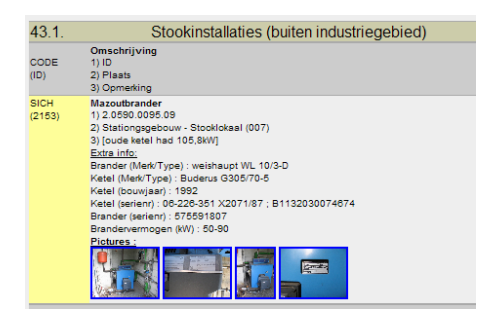

Installaties waarvoor tijdens de laatste 6 maanden informatie gewijzigd werd, worden gemarkeerd door een gele achtergrondkleur in de eerste kolom.

Dit laat toe om in één oogopslag te zien welke wijzigingen er recent doorgevoerd werden m.b.t. installaties.

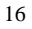

### 5.8. Asbest

Hier worden de asbesthoudende items vermeld voor de gebouwen die toegewezen zijn aan de MTE. Het gebouwnummer staat vermeld in de eerste kolom. Ook hier kunnen foto's beschikbaar zijn om de situering en het uitzicht van de asbesthoudende elementen te verduidelijken.

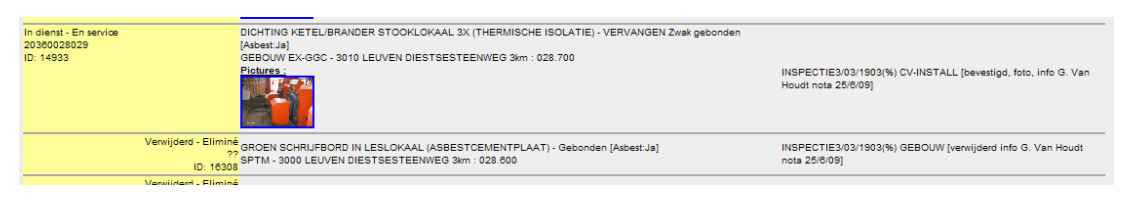

### 5.9. Installaties buiten dienst

Naar analogie met de installaties in dienst, maar niet gerubriceerd. Dit wordt pro memorie weergegeven. Hier kunnen eventueel attesten van reglementaire verschroting van citernes of PCB-toestellen terug gevonden worden.

|                |                                                                                                    | INSTALLATIES BU | S BUITEN DIENST |                 |  |
|----------------|----------------------------------------------------------------------------------------------------|-----------------|-----------------|-----------------|--|
| Code           | 1)Omschrijving<br>2)Plaats                                                                                                    | Iden            | ntificatienr    | Kenmerk Eenheid |  |
| APCB<br>(2119) | PCB-transformator<br>1) T31112<br>2) Oud Station                                                                                                    | T31             | 112             | 100 kVA         |  |
| APCB<br>(2118) | PCB-transformator<br>1) T31111<br>2) Oud Station                                                                                                    | T31             | 111             | 100 kVA         |  |
| OP3R<br>(2114) | Stookoliereservoir<br>1) 2.0150.0560.08.B<br>2) Oud Station, Kelder<br><u>Documenten m.b.t. de installatie :</u><br>- <u>Attest reiniging en verwijdering tanks</u><br>- <u>PV Controle Citerne JPV08184</u><br><u>Pictures :</u> | 2.01            | 150.0560.08.B   | 1100 I          |  |

### 5.10. Energie

De informatie over energieverbruik is ondergebracht op een aparte pagina per MTE. Het gaat om verbruik van gas, elektricteit en stookolie.

Voor gas en elektriciteit wordt per EAN nummer de eontracthistoriek vermeld en wordt weergegeven welke primaire verbruikers er volgens EnviroBase gekoppeld zijn aan dit leveringspunt. Voor stookolie is het klantnummer "aankopen" de referentie.

Daaronder wordt de verbruikshistoriek weergegeven.

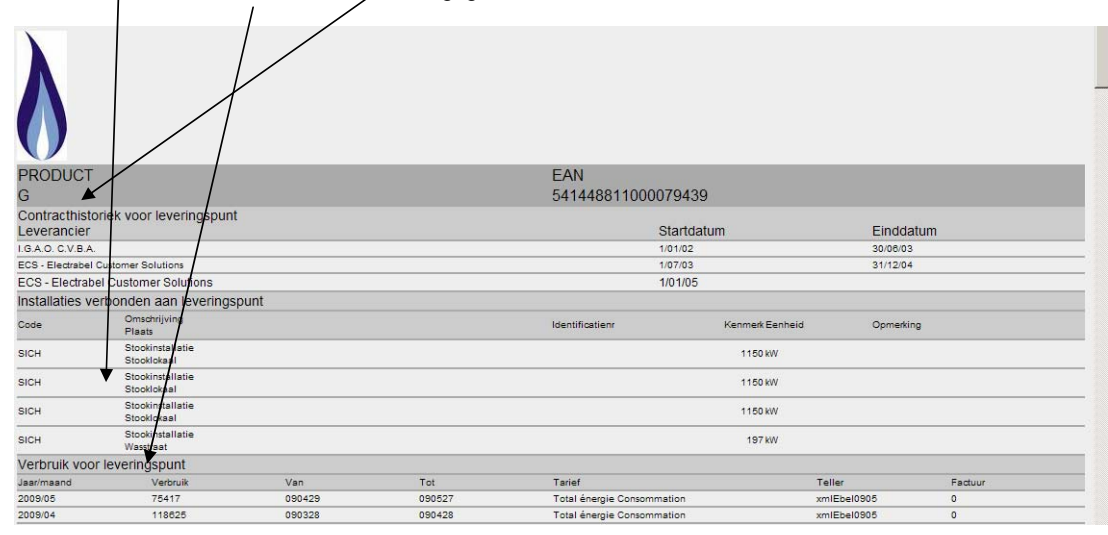

Het verbruik wordt ook grafisch weergegeven. De blauwe curve is een weergave van de graaddagen.

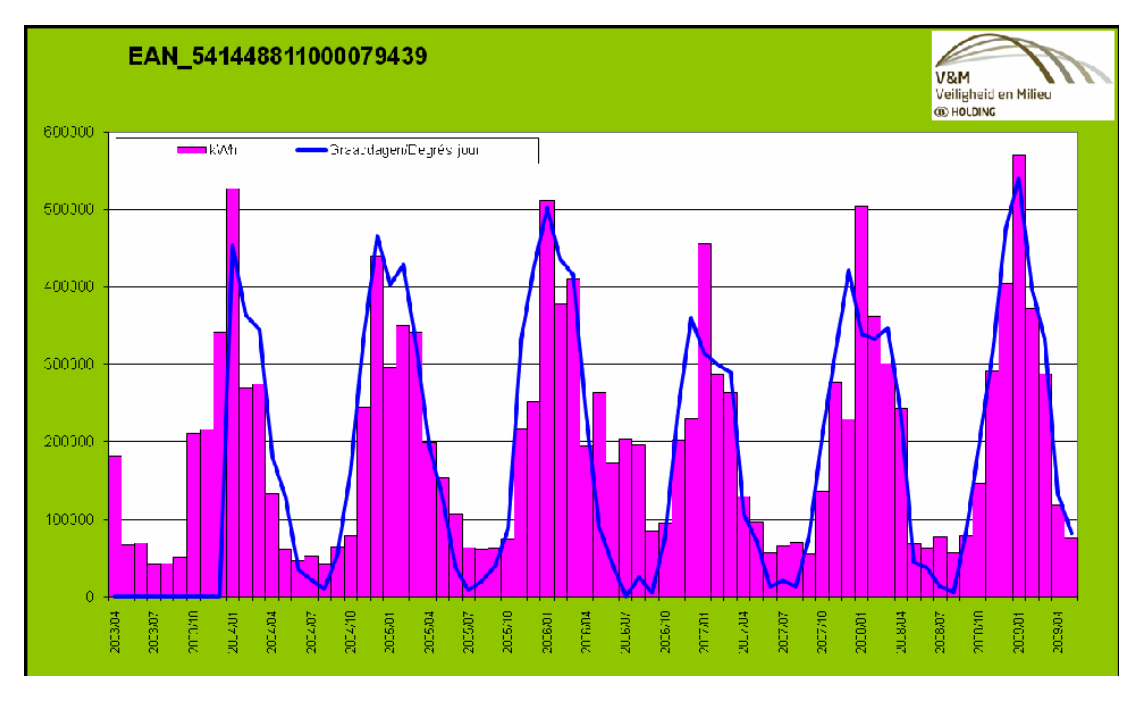